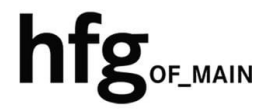

Hochschule für Gestaltung Offenbach am Main

## **Schnellstart-Anleitung**

OWA - Abwesenheitsnotiz einrichten

## Outlook Web App - Login

Öffnen Sie den Webbrowser und geben Sie die Adresse <u>https://mail.hfg-offenbach.de</u> ein. Es erscheint die Login Maske.

Füllen Sie die Felder mit **Email-Adresse:** 

**Für Studierende der HfG:** z.B. *s12345@stud.hfg-offenbach.de* 

Für Mitarbeitende der HfG: z.B. name@hfq-offenbach.de

und Passwort (HfG-Account) aus, und dann auf Anmelden klicken.

Nach erfolgreichem Login, befinden Sie sich auf der Startseite ihres Postfachs.

Von hier aus gelangen Sie über das Zahnrad in der Menüleiste rechts *oben*, in die Optionen, um Einstellungen in den Bereichen Allgemein, Email und Kalender vorzunehmen.

Über die Miniaturkacheln, können Sie zwischen den Anwendungen Email, Kalender, Personen und Aufgaben wechseln.

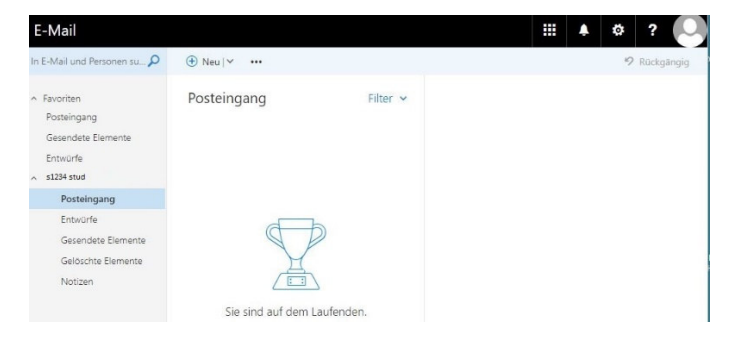

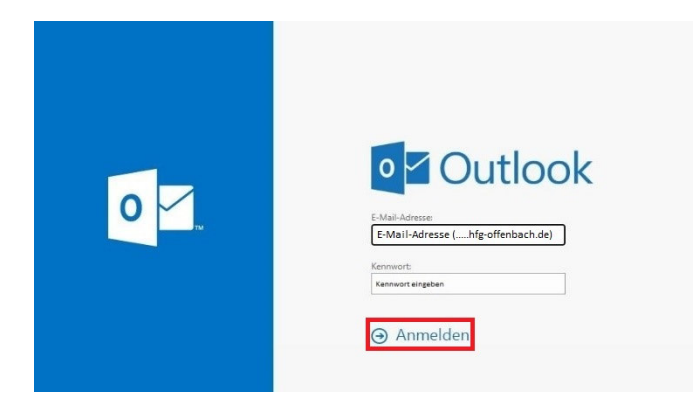

## Automatische Antworten

Sobald Sie sich im Webmailer (OWA) eingloggt haben, klicken Sie rechts oben im Menüband auf das Zahnrad und wählen den Menüpunkt *Automatische Antworten.* 

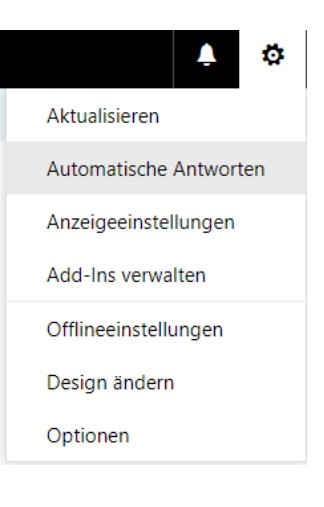

✓ OK X Abbrechen

## Automatische Antworten

Zum Einschalten der automatischen Antwort in Ihrer Abwesenheit, klicken Sie auf

Automatische Antwort senden

und legen einen Zeitraum mit Anfangs- und Endzeit fest.

Befüllen Sie die beiden Textfelder innerhalb-/außerhalb mit ihren Antworten.

Zum Aktivieren der automatischen Antwort klicken Sie auf *Speichern*. Automatische Antworten senden

Antworten nur in diesem Zeitraum senden

| Anfangszeit |    | Do 18.08.2022 |  |     | 11:00 |   | Ŧ |
|-------------|----|---------------|--|-----|-------|---|---|
| Endzeit     | Fr | Fr 19.08.2022 |  | 11: | 00    | Ŧ |   |

Eine Antwort mit folgender Nachricht einmalig an jeden Absender innerhalb meiner Organisation senden:

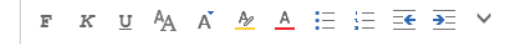

🖌 Automatische Antwortnachrichten an Absender außerhalb der Organisation senden

- Antworten nur an Absender in meiner Kontaktliste senden
- Automatische Antworten an alle externen Absender senden

Eine Antwort mit folgender Nachricht einmalig an jeden Absender außerhalb meiner Organisation senden:

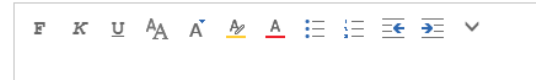